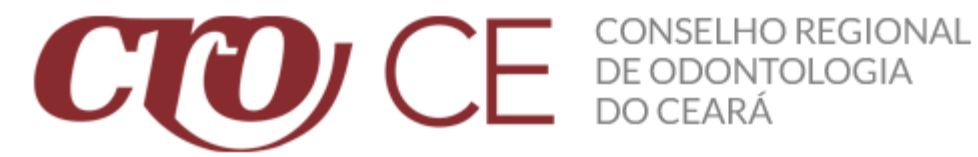

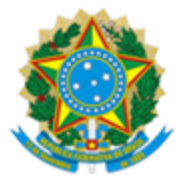

Rua Gonçalves Lêdo, 1655 – Joaquim Távora, CEP: 60.110-261, Fortaleza/CE Telefone: (85) 3464-2100 E-mail: cro@cro-ce.org.br

## MANUAL DE CADASTRO NO SERVIÇOS ONLINE

## Profissional não cadastrado no Serviços Online

## PARA EFETUAR A EMISSÃO DECLARAÇÃO COVID-19 É NECESSÁRIO EFETUAR PRIMEIRAMENTE O CADASTRO, SIGA OS PASSOS ABAIXO.

Link de acesso ao Serviço Online: https://cro-ce.implanta.net.br/servicosonline/#

Caso você não tenha cadastro no SERVIÇOS ONLINE, deverá seguir os passos a seguir:

PRIMEIRO PASSO: Primeiro, entra no site do Serviços Online citado acima e em seguida procure pelo nome PRIMEIRO ACESSO, digite seu CPF/CNPJ e depois clique em CADASTRAR.

| CCO CE            | E SERVIÇOSONLINE                                                                                                   |                                                                                                    |                                                     | Validar Documentos Pré-Cadastro C                                                    | consulta Pública Denúncias                          | Consulta protocolos<br>e processos |
|-------------------|----------------------------------------------------------------------------------------------------|----------------------------------------------------------------------------------------------------|-----------------------------------------------------|--------------------------------------------------------------------------------------|-----------------------------------------------------|------------------------------------|
| CPF/CNPJ          |                                                                                                    | A INSCRIÇÃO NO CONSELHO.                                                                                                    | STRAR                                               |                                                                                      |                                                     |                                    |
| Área disponível j | VALIDAR DOCUMENTOS<br>para verificar, através do código de autenticidade, os<br>documentos emitidos pelo conselho. | PRÉ-CADASTRO<br>PRÉ-CADASTRO<br>Somente empresas com vínculo à atividade do conselho o<br>formados ou em fase de conclusão que estejam aplos ar<br>profissão podem se cadastrar previamente para agilizar o<br>ao conselho regional. | e profissionais<br>o exercício da<br>processo junto | CONSULTA<br>Area de consulta pública dos dad<br>registrados no                       | PÚBLICA<br>os de profissionais e emp<br>o conselho. | vresas                             |
|                   | SIMULAR VALORES<br>Simular valores de novas inscrições                                                             |                                                                                                    | <b>CAMI</b><br>Área disponível para ac<br>pr        | PANHA DE PAGAMENTOS<br>cessar opções de pagamentos por o<br>romovidas pelo conselho. | campanhas                                           |                                    |

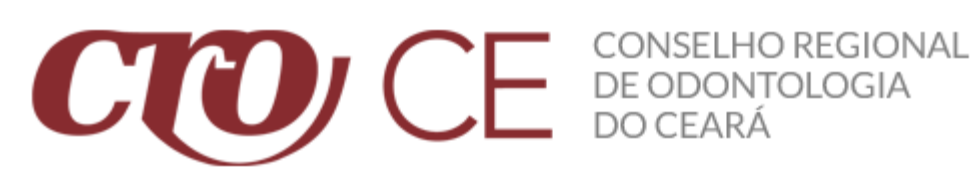

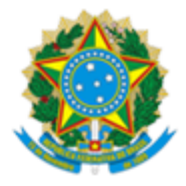

SEGUNDO PASSO: Depois de ter digitado seu CPF/CNPJ e clicado em CADASTRAR, você irá selecionar as opções que estão de acordo com o seu REGISTRO. Selecione o nome correto da sua mãe, sua data de nascimento e seu RG e em seguida click no botão CONFIRMAR DADOS.

| CCO CE 🔄 SERVIÇOSONLINE        |       |              | Validar Documentos | Pré-Cadastro | Consulta Pública | Denúncias | Consulta protocolos<br>e processos |
|--------------------------------|-------|--------------|--------------------|--------------|------------------|-----------|------------------------------------|
| Primeiro Acesso                |       |              | ,                  |              |                  |           |                                    |
| SELECIONE O NOME DA MÃE        |       |              |                    |              |                  |           |                                    |
| OMARIA                         |       | OGINÉCULO    |                    |              |                  |           |                                    |
| Ovirgínia                      |       | OJÉSSICA     |                    |              |                  |           |                                    |
| OFERDINANDO                    |       |              |                    |              |                  |           |                                    |
|                                |       |              |                    |              |                  |           |                                    |
| DATA NASCIMENTO                |       | <b>~</b>     |                    | _            |                  |           |                                    |
|                                |       |              |                    |              |                  |           |                                    |
| SELECIONE O NÚMERO DO SEU RG 🗲 |       |              |                    |              |                  |           |                                    |
| 0 11111111111                  |       | ○ 741.713-13 |                    |              |                  |           |                                    |
| 0 120.536-69                   |       | O 497.142-52 |                    |              |                  |           |                                    |
| ○ 755,644-94                   |       |              |                    |              |                  |           |                                    |
|                                |       |              |                    |              |                  |           |                                    |
| CONFIRMAR                      | DADOS |              |                    |              |                  |           |                                    |
|                                |       |              |                    |              |                  |           |                                    |
|                                |       |              |                    |              |                  |           |                                    |
|                                |       |              |                    |              |                  |           |                                    |

TERCEIRO PASSO: Depois de ter selecionado os dados corretamente e clicado em CONFIRMAR DADOS você será redirecionado para a próxima página. Agora irá digitar uma SENHA e depois CONFIRMAR A SENHA. Por favor, coloque uma senha que seja do seu conhecimento e salve-a.

| CCO, CE 🛛 🔁 SE  | RVIÇOSONLINE |               |                       |                 |   | Validar Documentos |  | Denúncias | Consulta protocolos<br>e processos |
|-----------------|--------------|---------------|-----------------------|-----------------|---|--------------------|--|-----------|------------------------------------|
| Primeiro Ace    | esso         |               |                       |                 |   |                    |  |           |                                    |
| CADASTRAR SENHA |              |               |                       |                 |   |                    |  |           |                                    |
|                 |              | >             | SENHA                 |                 |   |                    |  |           |                                    |
|                 |              |               |                       |                 |   |                    |  |           |                                    |
|                 |              | $\rightarrow$ | CONFIRMAÇÃO DE SENTIA |                 |   |                    |  |           |                                    |
|                 |              |               |                       | CADASTRAR SENHA | ← |                    |  |           |                                    |
|                 |              |               |                       |                 |   |                    |  |           |                                    |
|                 |              |               |                       |                 |   |                    |  |           |                                    |
|                 |              |               |                       |                 |   |                    |  |           |                                    |
|                 |              |               |                       |                 |   |                    |  |           |                                    |
|                 |              |               |                       |                 |   |                    |  |           |                                    |
|                 |              |               |                       |                 |   |                    |  |           |                                    |
|                 |              |               |                       |                 |   |                    |  |           |                                    |
|                 |              |               |                       |                 |   |                    |  |           |                                    |
|                 |              |               |                       |                 |   |                    |  |           |                                    |
|                 |              |               |                       |                 |   |                    |  |           |                                    |
|                 |              |               |                       |                 |   |                    |  |           |                                    |
|                 |              |               |                       |                 |   |                    |  |           |                                    |
|                 |              |               |                       |                 |   |                    |  |           |                                    |

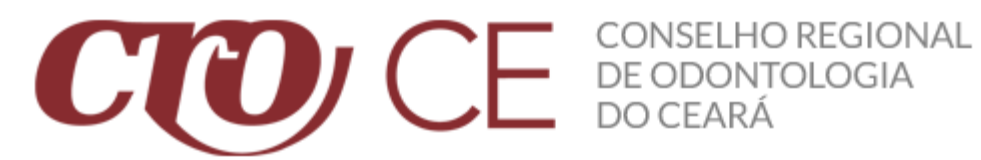

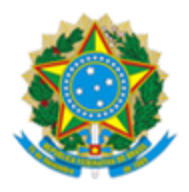

ÚLTIMO PASSO: Depois de ter digitado sua SENHA e CONFIRMADO, você será redirecionado para a próxima página, nessa página irá clicar em OK. Agora só falta você ir no seu E-MAIL que foi usado na hora do seu **REGISTRO** no **CRO** e fazer a ativação do seu cadastro. É super simples, basta abrir a mensagem que chegou do **CROCE** e logo em seguida **CLICAR** no **LINK** que estará disponível no corpo do e-mail.

|                                                                                                    |                                                             |                                             |                                                                     | -                 |                    |              |                     |                                         |
|----------------------------------------------------------------------------------------------------|-------------------------------------------------------------|---------------------------------------------|---------------------------------------------------------------------|-------------------|--------------------|--------------|---------------------|-----------------------------------------|
| COCE 🔄 SERVIÇOSONLIN                                                                                                    | 1                                                           |                                             |                                                                     |                   | Validar Documentos | Pré-Cadastro | Consulta Pública De | núncias Consulta protoco<br>e processos |
|                                                                                                    | Um E-mail foi en                                            | Seu cadastro foi comp<br>viado para yur     | SSO<br>Iletado com sucesso!<br>m, para realizar a confirmação do se | eu cadastro.      |                    |              |                     |                                         |
| L                                                                                                    |                                                             |                                             |                                                                     |                   |                    |              |                     |                                         |
|                                                                                                    |                                                             |                                             |                                                                     |                   |                    |              |                     |                                         |
|                                                                                                    |                                                             |                                             |                                                                     |                   |                    |              |                     |                                         |
| Serviços Online -                                                                                                    | Acesso Caixa de entrad                                      | ia ×                                        |                                                                     |                   |                    |              |                     |                                         |
| CROCE - FINANCEIRO <co< th=""><th>branca@cro-ce.org.br&gt;</th><th></th><th></th><th></th><th></th><th></th><th></th><th></th></co<> | branca@cro-ce.org.br>                                       |                                             |                                                                     |                   |                    |              |                     |                                         |
| CONSELHO RE                                                                                                    | SIONAL DE ODONTOLOGIA DO CEAI                               | RÁ                                          |                                                                     |                   |                    |              |                     |                                         |
| Olá,                                                                                                    |                                                             |                                             |                                                                     |                   |                    |              | ٦                   |                                         |
| Conforme s<br>REGIONAL DE C                                                                                                    | olicitação feita em<br>DONTOLOGIA DO CEARÁ.                 | , foi solicitado                            | um novo cadastro no po                                              | ortal de Serviços | s On-Line d        | o CONSE      | LHO                 |                                         |
| Por favor, o<br>cadastro: <u>https:</u>                                                                                              | lique no link abaixo ou copie<br>/cro-ce.implanta.net.br/se | e e cole no navegado<br>rvicosonline/acesso | or de sua preferência e<br>o/AtivacaoCadastro/                      | siaa as instruc   | ões. Link p        | ara ativar   | seu                 |                                         |
| Até completar                                                                                                    | o procedimento solicitado                                   | o acima, seu cadasti                        | ro continuará inativo.                                              |                   |                    |              |                     |                                         |
|                                                                                                    | CONSELHO                                                    | O REGIONAL DE O                             | DONTOLOGIA DO                                                       | CEARÁ             |                    |              |                     |                                         |
|                                                                                                    |                                                             |                                             |                                                                     |                   |                    |              |                     |                                         |
|                                                                                                    | Essa é un                                                   | na mensagem automát                         | ica, não responda esse e                                            | -mail.            |                    |              |                     |                                         |

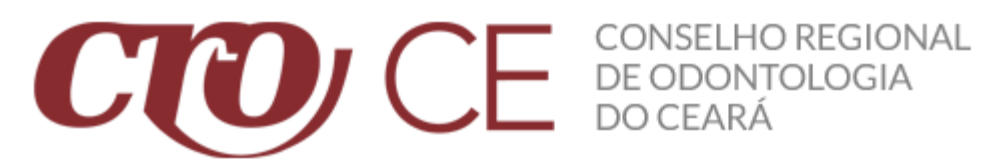

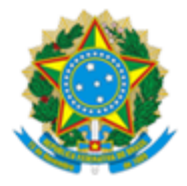

## **OBSERVAÇÕES:**

Caso tenha problemas com o cadastro, por favor entrar em contato com nosso setor de atendimento. Segue abaixo os números para contato:

Atendimento WhatsApp: (85) 98814-1163 / (85) 98802-9603 / (85) 99196-0703